# Base de données du label de qualité EHPA et demande en ligne

### Guide de démarrage

Version 1.0 du 03.09.2022

## Partie I

# Premier pas, définir un utilisateur

### Base de données publique

La partie publique de la base de données se trouve ici: <u>https://ql.ehpa.org/de/database</u>

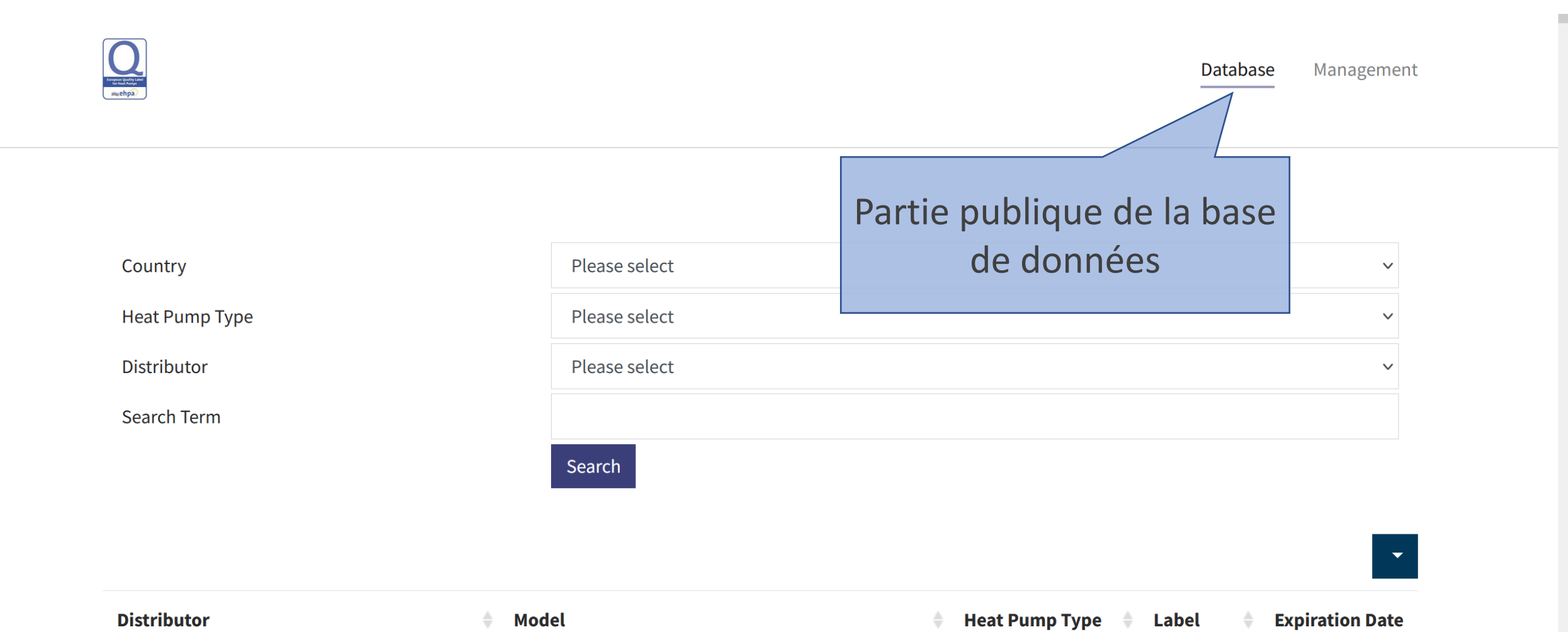

### Choix de la langue

Le choix de la langue se trouve en bas de la page

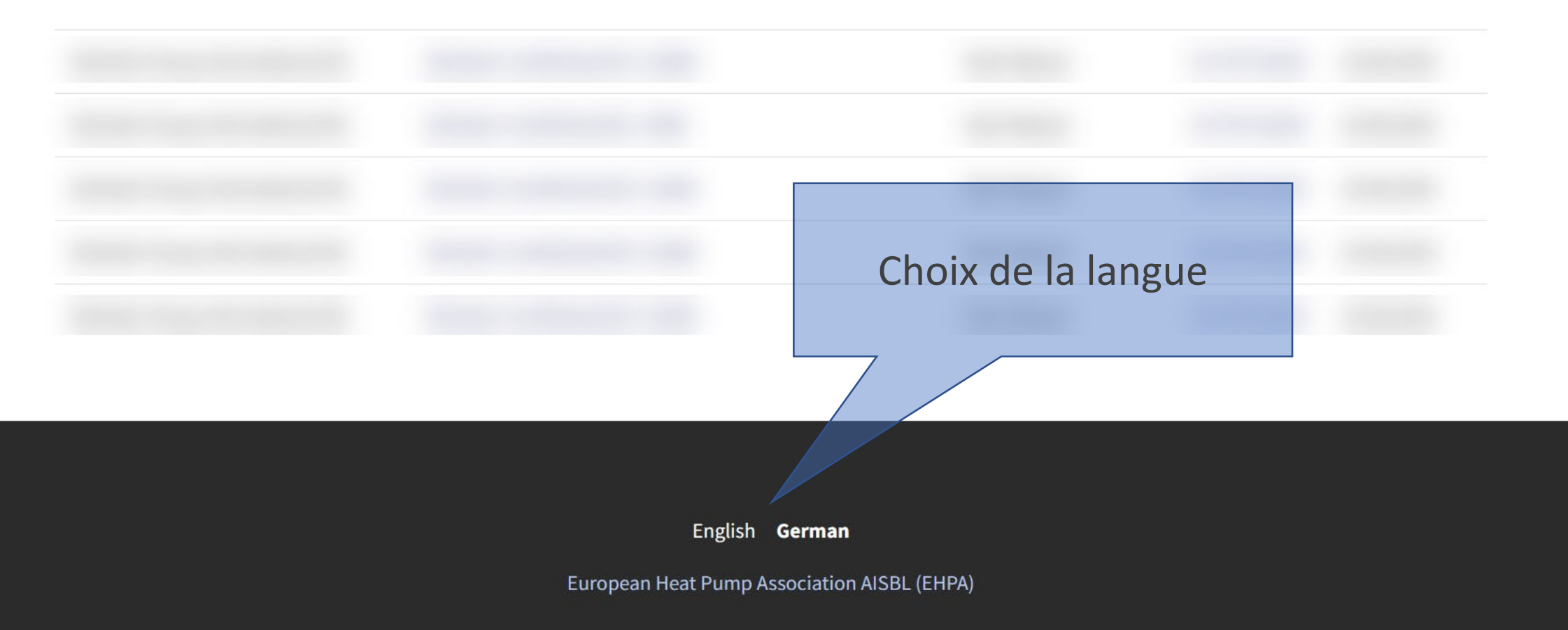

## Enregistrement d'un utilisateur

Accès à l'espace administratif pour les titulaires d'un label <u>qualit</u>é

Pour accèder à l'espace administration du site, il faut d'abord enregistrer un utilisateur principal.

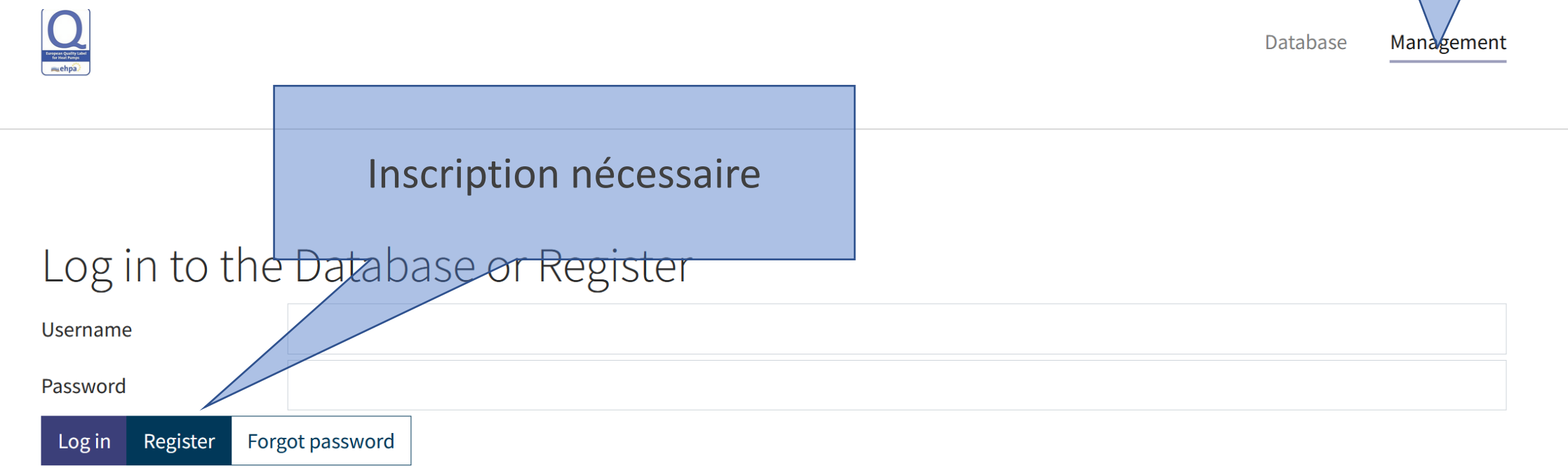

## Lier l'utilisateur principal à l'entreprise(I)

- 1. Enregistrez un utilisateur principal selon la methode décrite sur la page précédente
- Communiquez nous les coordonnées de cet utilisateur (Nom, prénom, entreprise, email) par email à <u>qs-</u> <u>wp@fws.ch</u>
- 3. Nous relions cet utilisateur à votre entreprise
- 4. Vous recevrez un email de confirmation de <u>gldb@ehpa.org</u>

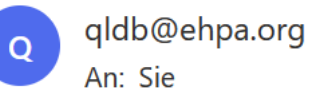

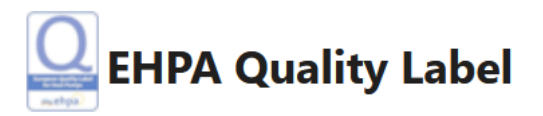

A new authentication token for you has been added to EHPA Quality Label database. Please, sign in or up in order to activate it.

E-Mail Distributor Type Applicant Author View authentication tokens

## Lier l'utilisateur principal à l'entreprise(II)

- 5. Connectez vous en tant qu'utilisateur principal dans la partie administration
- Selectionnez «Afficher le compte» 6. Afficher le compte Applicant Dashboard File a New Application Label Overview Show Account Manage Distributors 🔻 Show Entries Show Submitted to Secretariat Show Submitted to National Comission □ Show Labeled Show Returned for Rework Application **Application Type** Distributor **Creation Date** Status

v

## Lier l'utilisateur principal à l'entreprise(III)

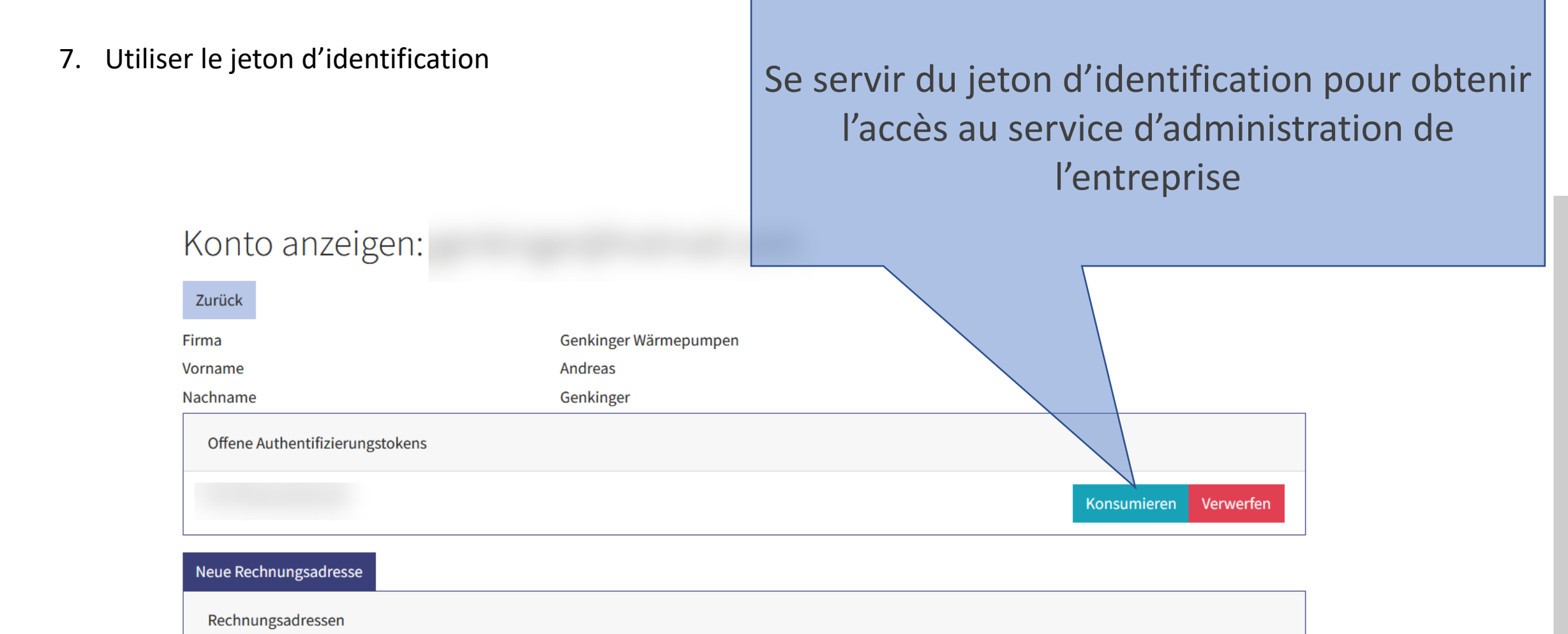

### Types d'utilisateurs

#### **Utilisateur principal**

Il y a un seul utilisateur principal par entreprise. Celui-ci dispose de droits étendus pour gérer l'accès aux données de l'entreprise. Il est autorisé à créer et gérer des utilisateurs secondaires, à modifier les données de l'entreprise et à faire des demandes de label qualité.

#### **Utilisateur secondaire**

Il peut y avoir autant d'utilisateurs secondaires que souhaité par entreprise. Ceux-ci sont gérés par l'utilisateur principal. Un utilisateur secondaire est notamment autorisé à faire des demandes de label de qualité de manière autonome ou à participer à leur traitement (p. ex. ajouter des fiches techniques ou compléter des données techniques).

### Gérer les utilisateurs secondaires

Entreprise pour laquelle vous êtes un utilisateur primaire. Ici, vous pouvez ajouter et gérer des utilisateurs secondaires.

### Applicant Dashboard

| File a New Application | Label Overview | Show Account | Manage Distributors 🔻 |  |
|------------------------|----------------|--------------|-----------------------|--|
| _                      |                |              |                       |  |

- Show Entries
- Show Submitted to Secretariat
- ✓ Show Submitted to National Comission
- □ Show Labeled
- Show Returned for Rework

| Application | 🔷 Status | Application Type    | • Distributor | <ul><li>Creation Date</li></ul> |
|-------------|----------|---------------------|---------------|---------------------------------|
|             | Labeled  | Initial Application |               | 19.01.2022                      |
|             | Entry    | Extension           |               | 26.01.2022                      |
|             | Entry    | Extension           |               | 26.01.2022                      |

### Créer des utilisateurs secondaires

La procédure d'authentification est analogue à celle de l'utilisateur principal : la connexion à l'entreprise est par contre entièrement automatique.

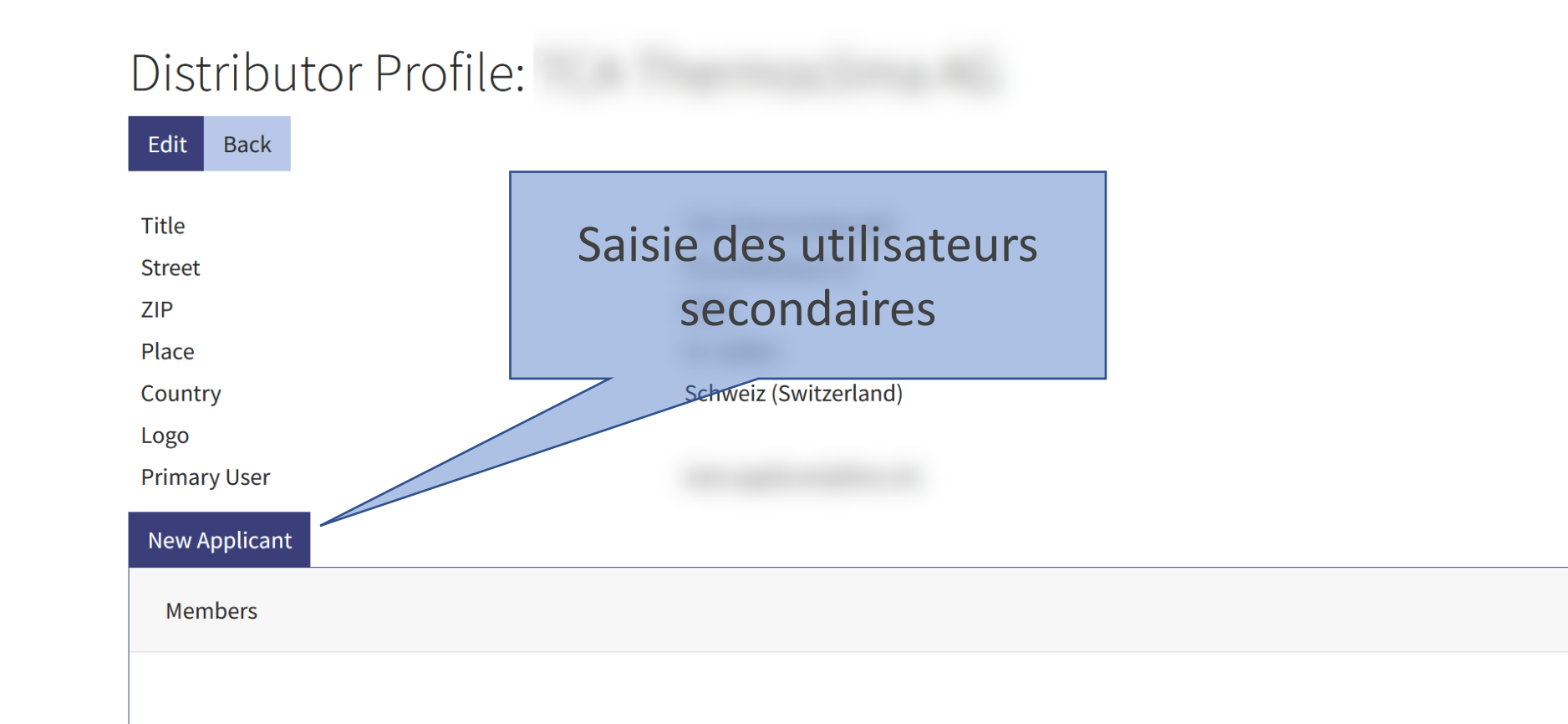

## Partie II

# Gestion et demande de label de qualité

#### Page de démarrage de la partie administration Enregistrement de nouvelles Aperçu du label de qualité avec demandes fonction d'exportation (MS Excel) Applicant Dashboard File a New Application Label Overview Show Account Manage Distributors 🔻 Show Entries Show Submitted to Secretariat Aperçu de toutes les demandes. Show Submitted to National Comission □ Show Labeled Double-cliquez sur le numéro de Show Returned for Rework la demande pour (continuer à) la traiter. Application Application Type Distributor **Status** Creation Date Labeled **Initial Application** 19.01.2022 Entry Extension 26.01.2022

Extension

26.01.2022

Entry

### Page de démarrage de la partie administration

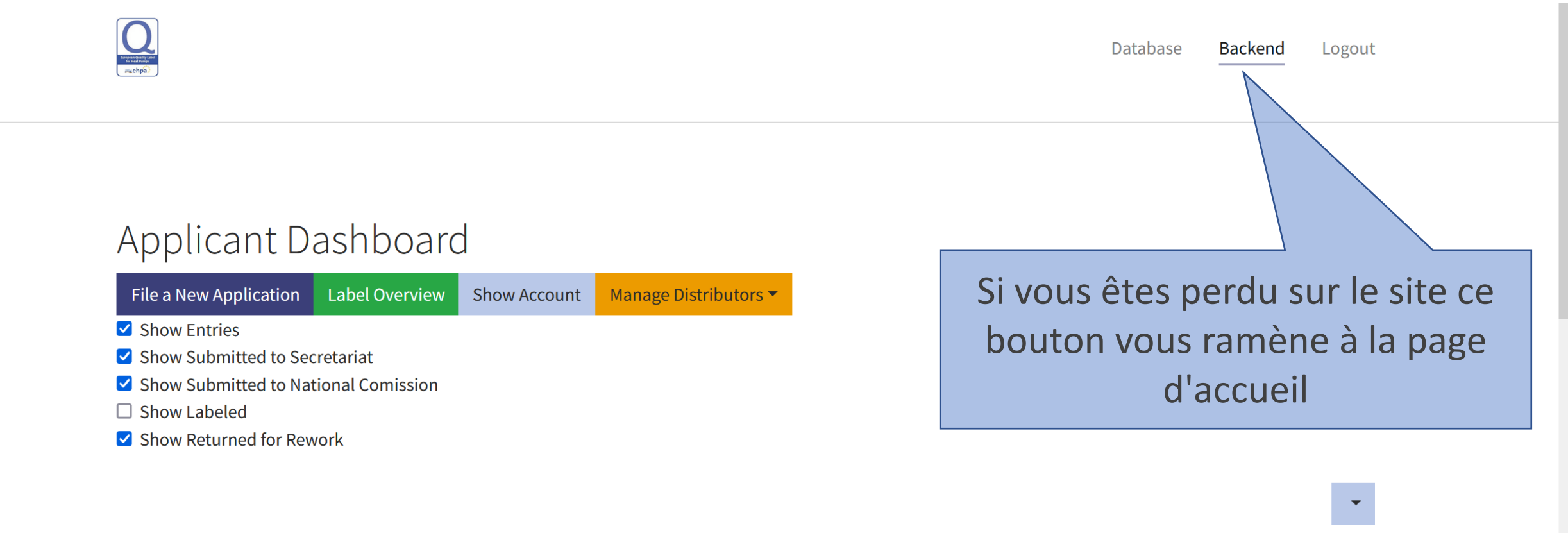

| Application | 🔷 Status | Application Type    | Distributor | 🔶 Creation Date 🔻 |
|-------------|----------|---------------------|-------------|-------------------|
|             | Entry    | Initial Application |             | 31.08.2022        |
|             | Entry    | Initial Application |             | 31.08.2022        |
|             | Entry    | Initial Application |             | 12.05.2022        |

### Faire une nouvelle demande

| The second second secon |                             | 1. N<br>r<br>2. F | <ol> <li>Modification : par exemple, modification des noms de<br/>modèles pour les labels de qualité existants.</li> <li>Première demande : demande d'un nouveau label de</li> </ol> |  |  |
|----------------------------------------------------------------------------------------------------|-----------------------------|-------------------|----------------------------------------------------------------------------------------------------|--|--|
|                                                                                                    |                             | C                 | qualité.                                                                                                    |  |  |
| Filo a Now Application                                                                                                    |                             | 3. E              | Extension : extension d'un label de qualité existant à des                                                                                                    |  |  |
| File a New Application                                                                                                    |                             | 4. T              | Fransfert : Transfert d'un label de qualité existant à une                                                                                                    |  |  |
| General Information                                                                                                    |                             | a<br>5. F         | autre entreprise et/ou à un autre pays.<br>Renouvellement : renouvellement d'un label de qualité                                                                                     |  |  |
| Application Type                                                                                                    | Please sele                 | ect E             | existant pour 3 années supplémentaires au maximum.                                                                                                    |  |  |
| Distributor                                                                                                    | Please sele                 | ct                |                                                                                                    |  |  |
|                                                                                                    | Extension<br>Initial Applic | ation             |                                                                                                    |  |  |
| Billing Address                                                                                                    | Modification<br>Renewal     | l                 |                                                                                                    |  |  |
|                                                                                                    | Transfer                    |                   |                                                                                                    |  |  |
| Billing Address                                                                                                    | Please sele                 | ct                | v                                                                                                    |  |  |
| Order Number                                                                                                    |                             |                   |                                                                                                    |  |  |

### Aperçu de la demande(I)

Une fois que vous avez envoyé votre demande, elle est soumise à la commission nationale pour examen. À partir de ce moment, vous ne pouvez plus traiter la demande. La demande ne peut être envoyée que lorsque les documents ont été téléchargés et qu'au moins un modèle a été ajouté.

### Application: CH-

Status

Models

PAC Super EX 01

Submit Application Delete Application Back Initial Application Application Type Si vous avez créé une demande par erreur ou de manière incorrecte, Distributor vous pouvez la supprimer, à condition que son statut soit encore Entry National Commission Nationale Güte "entrée" on Schweiz, c/o FWS **Test Center** Austrian Institute of Technology Add Model

Saisissez les modèles de pompes à chaleur.

Download All Add Document Documents Joignez des documents à votre demande, par exemple des manuels d'utilisation. Vous pouvez les télécharger plusieurs fois.

## Aperçu de la demande (I)

### Application: CH-

| Submit Application       | Edit Application | Delete Application | Back      |
|--------------------------|------------------|--------------------|-----------|
| Application Type         |                  | Initial Ap         | plication |
| Distributor              |                  |                    | F         |
| Status                   |                  | Entry              | С         |
| National Commission      |                  | National           | e Gütesie |
| Test Center<br>Add Model |                  | Austrian           | Institute |
| Models                   |                  |                    |           |
| PAC Super EX 01          |                  |                    |           |
| Download All Add         | Document         |                    |           |
| Documents                |                  |                    |           |

### Aperçu de la demande (II)

Filter

**Edit Application** 

**Submit Application** 

Add Personal Note Add Shared Note

Les documents traités sont visibles dans la partie communication. Vous pouvez ajouter des "remarques Delete Application Backpersonnelles" ou des "remarques partagées" qui sont visibles par tous (p. ex. remarques sur la demande).

| Log                                 |                         |                     |
|-------------------------------------|-------------------------|---------------------|
| Document created by                 |                         | 06.09.2022 08:27:21 |
| Document<br>Document Type<br>Models | .pdf ⊡<br>Miscellaneous |                     |
| Model modified by                   | PAC Super EX 01         | 06.09.2022 08:26:46 |
| Model added by                      | PAC Super EX 01         | 03.09.2022 06:54:20 |
| Application created by              | : CH-20220309-001       | 09.03.2022 10:40:30 |

### Conclusion

Nous restons bien entendu à votre disposition par e-mail à l'adresse qs-wp@fws.ch. Sachez que vous ne pouvez rien faire d'irréversible dans la « partie administration ». Si besoin, nous vous aidons volontiers et pouvons intervenir manuellement!

Andreas Genkinger Christoph Messmer Peter Kurmann

Commission suisse du label de qualité